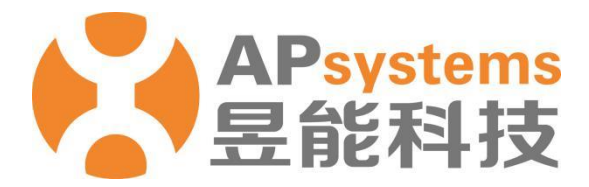

# ECU 远程控制管理

安装商版 V5.1

昱能科技股份有限公司 www.APsystems.com

APsystems 嘉兴 浙江省嘉兴市南湖区亚太路1号 电话: 0573-8398-7967 邮箱: info@APsystems.cn

APsystems 上海 上海市浦东新区张杨路 188 号汤臣中心 B403 室 电话: 021-3392-8205 邮箱: info@APsystems.cn

©版权所有

## 目 录

| 概  | 述    | ••••• |           | 1 |
|----|------|-------|-----------|---|
| 1. | 访问   | 可和登   | 登录 EMA 系统 | 2 |
| 2. | 远秭   | 呈控制   | 削管理       | 3 |
|    | 2.1  | ECU   | 状态        | 3 |
|    | 2.2  | ECU   | 设置        | 4 |
|    | 2.2. | .1    | ECU 时区设置  | 5 |
|    | 2.2. | 2     | 逆变器连接设置   | 5 |
|    | 2.3  | 电网    | 杨准参数设置    | 6 |
|    | 2.4  | 设置    | 予列表       | 7 |

ECU 远程控制管理功能,面向光伏专业技术人员 (安装商),可实现远程调优客户系统的运行参数等功能,帮助光伏专业技术人员 (安装商)降低运维成本,提高运维效率。

### 1.访问和登录 EMA 系统

- > 访问 APSystems 中文网站: https://china.apsystems.com/,
- ▶ 点击屏幕右上角橙色"EMA 登录",进入 EMA 登录界面,

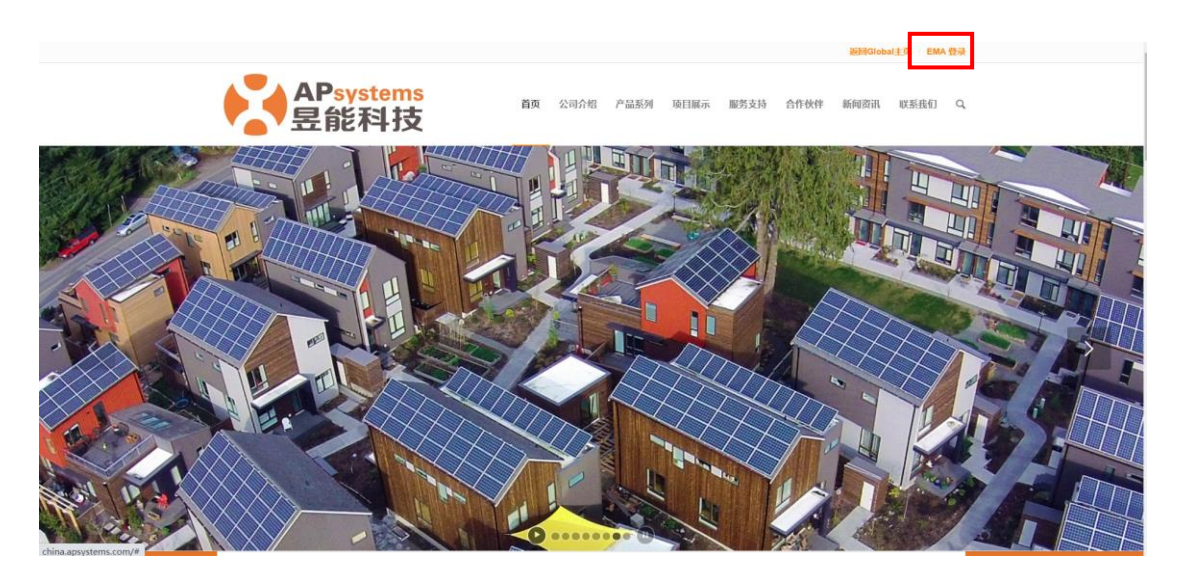

- 输入有效的账号名和密码,
- ▶ 点击"登录"进入系统,

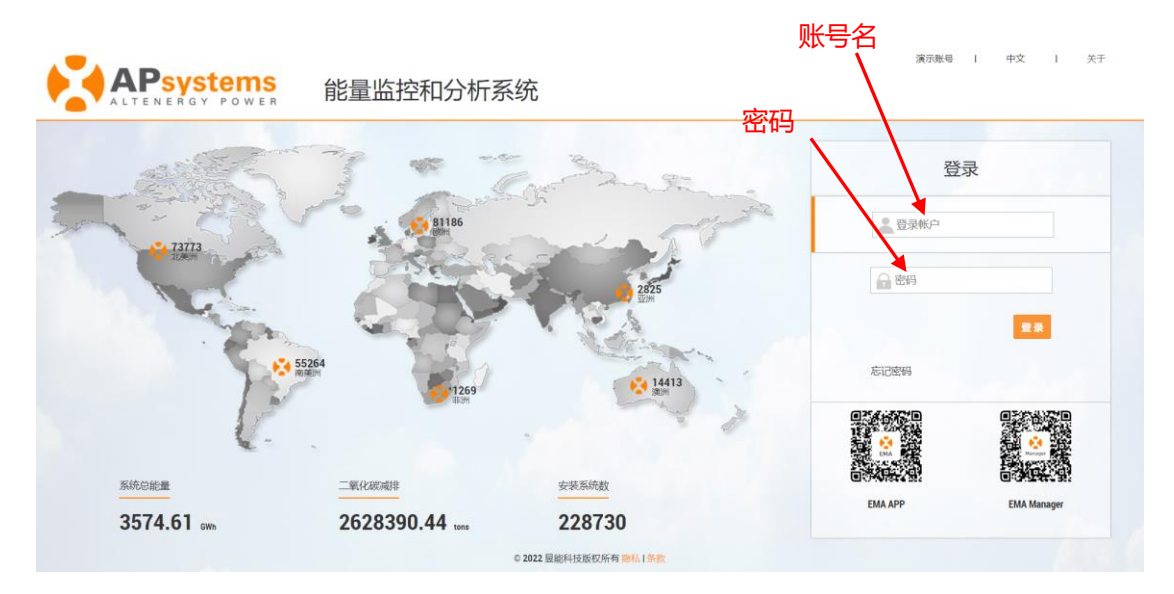

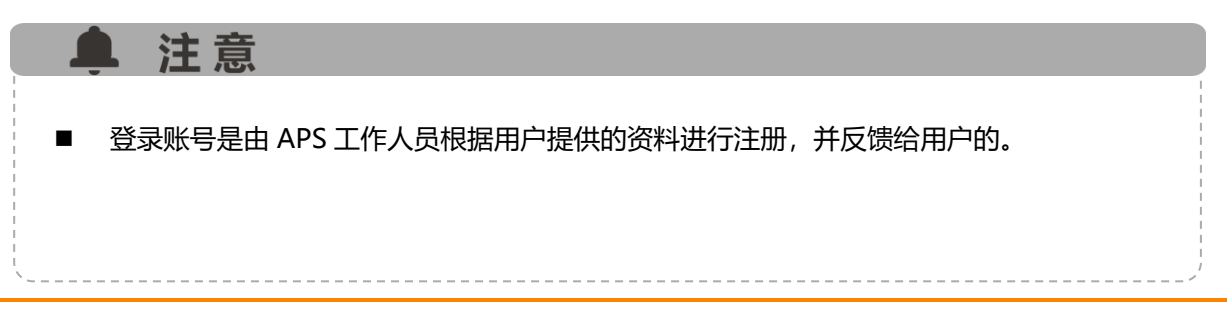

### 2.远程控制管理

用于配置客户的太阳能系统,以便让系统处于最佳的运行状态。主要包含以下几个模块: ECU 状态, ECU 设置,电网标准参数设置,设置列表。

- > 点击"账号名",进入账号,
- ▶ 点击屏幕左侧的"远程控制",进入"ECU状态",

|                  | WE H | ■<br>用户列表 注册管理 设置                | 中文   設置   安全凝血<br>APsystem<br>Jianing 浙江中国大地 |
|------------------|------|----------------------------------|----------------------------------------------|
| 当前用户: APSYC1000  |      | FCII)状态                          |                                              |
| 脅 系统概要           |      | LOOMAR                           |                                              |
| 111 组件           |      | 如果用户ECU联网状态改变,请改变其状态,未正常联网的ECU其状 | 态灯墨示为灰色。                                     |
| ■ 系统报告           | ~    | ECU联网状态                          |                                              |
| ● 历史数据           | v    |                                  |                                              |
| ▶ 运程控制           | *    | ECU ID 213000026649 *            |                                              |
| ECU 状态<br>ECU 设置 |      | ECU 联网状态                         | 1863.                                        |
| 电同标准参数设)<br>设置列表 | ī    |                                  |                                              |
| □ 系统诊断           | ~    |                                  |                                              |
| ✿ 客户注册信息         | v    | 远桯控制                             |                                              |
| <b>1</b> 返回      |      |                                  |                                              |
| 0                |      |                                  |                                              |

| 臭 注   | 意       |                                  |
|-------|---------|----------------------------------|
| ■ 操作远 | 程配置功能时, | 请确保客户系统连接到互联网。                   |
| ■ 根据互 | 联网连接情况, | 发送的配置指令成功,可能存在 0~15minnutes 的延迟。 |

#### 2.1 ECU 状态

用于标记客户系统的运行状态。

- > 根据客户系统的实际运行状态,选取相应的状态,
- ▶ 点击"确认",保存标记的状态。

### 2. 远程控制管理

|                              | 5 | 用户列表 注册管理     | 0<br>RH      |           |             | 中文 | 設置   安全退出<br>APsysten<br>Jiaxing,浙江,中国大I | ns<br>På |
|------------------------------|---|---------------|--------------|-----------|-------------|----|------------------------------------------|----------|
| 当前用户: APSYC1000              |   | FCII)壮态       |              |           |             |    |                                          |          |
| <b>脅</b> 系统概要                |   | LOOMAN        |              |           |             |    |                                          |          |
| ■ 组件                         |   | 如果用户ECU联网状态改变 | ,请改变其状态,未正常1 | 我阿的ECU)(3 | 4.状态对显示为疾色。 |    |                                          |          |
| 系统报告                         | ~ | ECU联网状态       |              |           |             |    |                                          |          |
| ● 历史数据                       | ~ | -             |              |           |             |    |                                          |          |
| ≁ 或程控制                       | Y | ECU ID        | 213000026649 | *         |             |    |                                          |          |
| ECU 状态<br>ECU 设置<br>电网标准参数设置 |   | ECU 联网状态      | 运行正常         | *         | (B).        |    |                                          |          |
| 设置列表                         |   |               |              |           |             |    |                                          |          |
| 局 系统诊断                       | × |               |              |           |             |    |                                          |          |
| ✿ 客户注册信息                     | × |               |              |           |             |    |                                          |          |
| <b>コ</b> 返回                  |   |               |              |           |             |    |                                          |          |
| ( )                          |   |               |              |           |             |    |                                          |          |

### 2.2 ECU 设置

可以通过这个页面配置 ECU 的时区和关联逆变器到 ECU。

▶ 点击 "ECU 设置",进入 ECU 设置页面,

| ALTENERGY POWER                                     | 用户列表 注册管理        | <b>с<sup>Ф</sup></b><br>эл                     | 中文   设置   安全跟出<br>APsystems<br>Jiazing .浙江,中国大陆 |
|-----------------------------------------------------|------------------|------------------------------------------------|-------------------------------------------------|
| 当前用户: APSYC1000                                     | FCII设置           |                                                |                                                 |
| <b>希</b> 系统概要                                       | 100 反直           |                                                |                                                 |
| ■■ 组件                                               | 可以在这个页面配置ECU的时区和 | 和关联进觉器到ECU(如果客户新增、删除或者更换了系统的逆觉器,请您重新关联ECU和逆觉器) |                                                 |
| ■ 系统报告 、                                            | ECU 时区设置         |                                                |                                                 |
| ● 历史数据 ~                                            |                  |                                                |                                                 |
| 🎤 远程控制 🗸                                            | 请选择ECU号码         | 213000026649 👻                                 |                                                 |
| ECU 状态<br>ECU 设置<br>电网标准参数设置                        | 版本号时区            | R1.2.19<br>Asia/Shanghai v 2020                |                                                 |
| <ul> <li>(2) 2) 2) 2</li> <li>(2) 系統诊断 ~</li> </ul> | 逆变器连接设置          |                                                |                                                 |
| ○     客户注册信息     ○       □     返回                   | ,<br>请选择ECU号码    | 213000025649 *                                 |                                                 |
|                                                     | 操作               | 38.33 <b>v</b>                                 |                                                 |
|                                                     | 选择逆变器的范围:        | 从以下列表选择 🔻 设置                                   |                                                 |
|                                                     | 设备列表             |                                                |                                                 |

### 2. 远程控制管理

#### 2.2.1 ECU 时区设置

> 根据系统所在区域,选择正确的时区,点击"设置"向 ECU 发送修改时区的指令。

ECU 时区设置

逆变器连接设置

| 请选择ECU号码 | 213000026649 *     |
|----------|--------------------|
| 版本号      | R1.2.19            |
| 时区       | Asia/Shanghai v 设置 |

#### 2.2.2 逆变器连接设置

可以关联 ECU 和逆变器。

- ▶ 根据系统中实际逆变器的数量,选择新增、删除逆变器,
- > 然后点击"设置"按钮,向ECU发送"新增或者删除"指令。

| 请选择ECU号码  |    |              | 213000026649 | ¥        |    |              |      |
|-----------|----|--------------|--------------|----------|----|--------------|------|
| 操作        |    |              | 添加           | <b>~</b> |    |              |      |
| 选择逆变器的范围: |    |              | 从以下列表选择      | ▼        |    |              |      |
| 备列        | 表  |              |              |          |    |              |      |
|           | 序号 | 逆变器 ID       |              | 连接状态     | 序号 | 逆变器 ID       | 连接状态 |
|           | 1  | 501000002    | 618          | 连接       | 2  | 501000003331 | 连接   |
|           | 3  | 501000003    | 342          | 连接       | 4  | 501000003451 | 连接   |
|           | 5  | 501000003    | 464          | 连接       | 6  | 501000003550 | 连接   |
|           | 7  | 501000003    | 644          | 连接       | 8  | 501000003675 | 连接   |
|           | 0  | 501000003688 |              | 连接       | 10 | 501000003694 | 连接   |
|           | 9  |              |              |          |    |              |      |

### 2.远程控制

|     | 1 注音                                      |
|-----|-------------------------------------------|
| _   |                                           |
|     |                                           |
|     |                                           |
|     | 选择逆受器的范围分为"以下列表中选择"和"指定逆受器 ID"两种。具中"指定逆受器 |
| יסו |                                           |
| υ   | 希安官理央于动制入迎受器 ID 亏妈。                       |
|     |                                           |
|     |                                           |
|     |                                           |

#### 逆变器连接设置

| 请选择ECU号码  | 213000026649 🔻 |        |  |    |        |  |  |  |
|-----------|----------------|--------|--|----|--------|--|--|--|
| 操作        | 添加             |        |  |    |        |  |  |  |
| 选择逆变器的范围: | 指定设备ID 🔻       | 设置     |  |    |        |  |  |  |
|           |                |        |  |    |        |  |  |  |
| 设备列表      |                |        |  |    |        |  |  |  |
|           | 序号             | 逆变器 ID |  | 序号 | 逆变器 ID |  |  |  |

### 2.3 电网标准参数设置

可以为系统配置合适的交流保护参数,以保证客户系统的安全运作。

- ▶ 点击"交流保护参数设置",进入参数设置业页面,
- ▶ 选择合适的系统配置信息,点击"设置",

| 2    | APsystem                                   | S | <b>加戸規表</b><br>正 一 2 2 2 2 2 2 2 2 2 2 2 2 2 2 2 2 2 2 | 中文   设置   安全選出<br>APeystems<br>Jiaxing 浙江,中国大陆 |
|------|--------------------------------------------|---|--------------------------------------------------------|------------------------------------------------|
| 当前   | 用户: YC600DEMO                              |   | · · · · · · · · · · · · · · · · · · ·                  |                                                |
| #    | 系统概要                                       |   |                                                        |                                                |
| ш    | 组件                                         |   | 请思选择台边的交流保护参照以保证各户条块的安全运作。                             |                                                |
|      | 系统报告                                       | ~ | 查看交流保护参数                                               |                                                |
| ())) | 历史数据                                       | ~ |                                                        |                                                |
| 1    | 运程控制                                       |   | ECU (1) (1) v                                          |                                                |
|      | ECU 状态<br>ECU 设置                           |   | 後重标准 NB/T 32004.2018 ▼ 12篇                             |                                                |
|      | <ul> <li>中阿标准参数设置</li> <li>设置列表</li> </ul> |   | 已注册逆变器当前设置参数列表                                         | C 刷新 E 导出                                      |
| (2)  | 系统诊断                                       | Ŷ | 逆变器号码                                                  |                                                |
| 00   | 客户注册信息                                     | v | 40600005807                                            |                                                |
| =    | 返回                                         |   | 40600005815                                            |                                                |
|      | ٢                                          |   | 406000005862                                           |                                                |

### 2.远程控制

▲ 注意

参数设置项可能因 ECU 版本不同而不同,所以参数设置项以页面实际显示为准。

#### 2.4 设置列表

列举了对系统下发的各项指令,对下发命令的应答情况。

- ▶ 点击"设置列表",进入 ECU 远程控制命令列表,
- ▶ 根据需要查询的内容,选择查询条件,
- ▶ 点击"查询"按钮,刷新数据,

| 6   | APsystems      |      | 用户列表        | <b>建 次</b><br>注册管理 说里 |               |                     |       | 中文                  | 設置   安全選出<br>APsystems<br>Jiaxing,浙江,中国大陆 |
|-----|----------------|------|-------------|-----------------------|---------------|---------------------|-------|---------------------|-------------------------------------------|
| 当言  | )用户: YC600DEMO |      | 设置列         | 表                     |               |                     |       |                     |                                           |
| ñ   | 系统概要           |      | <b>风重</b> 力 | ~~                    |               |                     |       |                     |                                           |
| =   | 组件             |      | 以下列表列举了     | 该各户系统对下发甲令的监查情况       | 1, 您可以登询获得更详细 | 的资料,                |       |                     |                                           |
| =   | 系统报告           | ~    | ECU远程控制     | 间列表(近30天数据)           |               |                     |       |                     |                                           |
| 000 | 历史数据           | ~    |             |                       |               |                     |       |                     |                                           |
| ×   | 远程控制           | ×    | ECU ID 215  | 600000801 × 控制命令      | 所有设置          | ▼ 下发日期 应答日期         | Q, 查询 |                     | - 导出                                      |
|     | ECU 状态         |      | 序号          | 控制命令                  |               | 下发日期                |       | 应答日期                |                                           |
|     | FCU 10-12      |      | 1           | 交流保护参数设置              |               | 2021-11-08 08:54:04 |       | 2021-11-08 09:08:00 |                                           |
|     | 电网标准参数设置       |      | 2           | 交流保护参数设置              |               | 2021-11-08 08:52:34 |       | 2021-11-08 09:02:56 |                                           |
|     | 设置列表           | 设置列表 | 3           | 交流保护参数设置              |               | 2021-11-08 08:52:31 |       | 2021-11-08 08:57:52 |                                           |
| Ø   | 系统诊断           | ×    |             |                       |               |                     |       |                     |                                           |
| 00  | 客户注册信息         | ~    |             |                       |               |                     |       |                     |                                           |
| 5   | 返回             |      |             |                       |               |                     |       |                     |                                           |
|     | 0              |      |             |                       |               |                     |       |                     |                                           |